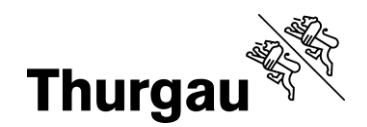

# Laufender Kurs und Kurs abschliessen

#### Tutorial/Hilfe

Ein Tutorial ist noch nicht verfügbar. Bei Problemen kann man sich jederzeit per Mail an <u>bbf@tg.ch</u> oder telefonisch an 058 345 57 99 wenden.

#### Laufender Kurs

Es ist möglich die Pendenzenkontrolle mit Daylight zu führen (allerdings müssten sich die Kinder dazu zu den Terminen anmelden; daher wird in einem ersten Schritt darauf verzichtet) oder sich eine Teilnahmeliste auszudrucken und sie mit Papier zu führen. Dazu auf "Meine Kurse" und *Kurs ansehen* gehen.

| Atelier 3 | Testatelier 1 (57. Klasse) | 22.08.2024 | Publiziert | ⊗ Kurs ansehen ✓ Kurs kopieren |
|-----------|----------------------------|------------|------------|--------------------------------|
|           |                            |            |            |                                |

Zuunterst gleich oberhalb des Zurück-Buttons findet man die Teilnehmerliste zum Download

| Durchführende Schule | Standard        |            |  |  |
|----------------------|-----------------|------------|--|--|
| Anmeldeschluss       | 23.06.2024      | 23.06.2024 |  |  |
| Reports              | Teilnehmerliste |            |  |  |
| ZURÜCK               |                 |            |  |  |

Eine automatisch generierte und bearbeitbare Teilnehmerliste (\*.xlsx) wird aber wie bis anhin durch die Koordinationsstelle auch noch an die Koordinationsperson verschickt.

### Kurs abschliessen

Falls keine Pendenzenkontrolle in Daylight geführt wird. Muss nach Abschluss des Kurses der Kurs bei "Meine Kurse" abgeschlossen werden. Dazu auf "Meine Kurse" gehen, *Kurs ansehen* wählen.

Grabenstrasse 11, 8510 Frauenfeld T +41 58 345 57 99 bbf@tg.ch, bbf.tg.ch

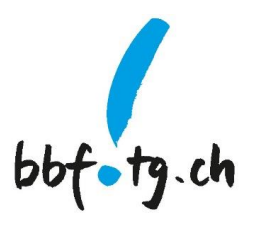

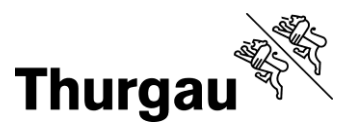

2/4

Zuunterst beim Kurs unter dem Zurück-Button sind die "Anmeldungen" ersichtlich.

Um den Kurs abschliessen zu können, muss man zuerst Alle markieren anwählen. Danach den Zielstatus auf teilgenommen setzen und den Workflowstatus ändern.

Standardmässig werden dann alle Teilnehmerinnen und Teilnehmer auf *Teilgenommen* gesetzt und es wird automatisch eine Teilnahmebestätigung versandt.

| Anmeldungen<br>Massenänderung<br>Es konnen nur Anmeldungen im Status 'Angemelder' geandert werden.<br>Alte markieren<br>Zei-Status Bitte wahlen • workort overtanus Adoree |            |           |                             |                 |                       |  |  |
|----------------------------------------------------------------------------------------------------|------------|-----------|-----------------------------|-----------------|-----------------------|--|--|
| Wählen                                                                                                    | Nachname 🖨 | Vorname   | Emailadresse                | Registration \$ | Status 🖨              |  |  |
|                                                                                                    | Burgauer   | Lily      |                             | 05.06.2024      | Dossier ausstehend    |  |  |
|                                                                                                    | Huber      | Manuela   | manuela.huber(at)bfgs-tg.ch | 10.06.2024      | Dossier ausstehend    |  |  |
|                                                                                                    | Huber      | Niklas    |                             | 17.05.2024      | Warteliste            |  |  |
|                                                                                                    | Huber      | Patrik    |                             | 04.06.2024      | Dossier ausstehend    |  |  |
|                                                                                                    | Mästinger  | Hildegard | kurt.maestinger(at)tg.ch    | 30.04.2024      | Angemeldet            |  |  |
|                                                                                                    | Pfister    | Ramon     | test(at)test.ch             | 13.05.2024      | Abgemeldet Teilnehmer |  |  |
|                                                                                                    | Sonja      | Kind      |                             | 23.05.2024      | Dossier ausstehend    |  |  |

Hier zuerst Alle markieren anwählen. Alle Teilnehmenden erhalten einen grünen Haken vor ihrem Namen (vgl. nächster Screenshot).

| Anmeldungen Massenänderung Es konnen nur Anmeldungen im Status 'Angemeldet' geändert werden. |          |             |                                                      |                                 |            |          |                       |  |
|----------------------------------------------------------------------------------------------|----------|-------------|------------------------------------------------------|---------------------------------|------------|----------|-----------------------|--|
| 🗸 Alle mar                                                                                   | kieren   | Ziel-Status | Bitte wähle                                          | n                               |            | ¢        | WORKFLOWSTATUS ÄNDERN |  |
| Wählen                                                                                       | Nachname | <b>♦</b> ∨  | Bitte wähle<br>Abgemelde<br>Teilgenomr<br>Fehlende T | n<br>t Teilnehmer<br>nen<br>àge |            |          | •                     |  |
| $\checkmark$                                                                                 | Burgauer | U           | ly                                                   |                                 | 05.06.2024 | Dossier  | ausstehend            |  |
| $\checkmark$                                                                                 | Huber    | М           | anuela                                               | manuela.huber(at)bfgs-tg.ch     | 10.06.2024 | Dossier  | ausstehend            |  |
| $\checkmark$                                                                                 | Huber    | N           | iklas                                                |                                 | 17.05.2024 | Wartelis | te                    |  |
| $\checkmark$                                                                                 | Huber    | P           | atrik                                                |                                 | 04.06.2024 | Dossier  | ausstehend            |  |

Danach hier als Zielstatus Teilgenommen auswählen und auf Workflowstatus ändern klicken, danach wird automatisch eine Mail mit der Teilnahmebestätigung verschickt an alle Kursteilnehmenden verschickt.

Dies ist der Standard, der in über 99% der Fälle zutreffen wird. Falls jemand keine Teilnahmebestätigung erhalten soll (z.B. weil 80% Anwesenheit nicht erfüllt wurden), dann muss dies **vorgängig** an <u>bbf@tg.ch</u> gemeldet werden. Die weitaus **einfachere Methode** ist allerdings **selbst** schnell den Haken beim entsprechenden Kursteilnehmer oder

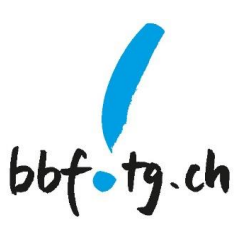

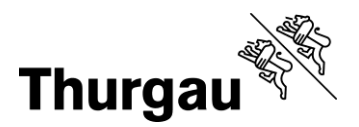

3/4

der Kursteilnehmerin zu entfernen, indem man auf den Haken vor dem Nachnamen klickt und alle anderen auf *Teilgenommen* setzt.

| Anmel<br>Massenän<br>Es können nu | <b>dungen</b><br>derung<br>ur Anmeldungen im | Status 'A | ingemeldet' gi | Anme<br>Massená<br>Es können | anderung  | <b>)</b><br>en im Status ' | Angemelde                        | t' geändert werd                |
|-----------------------------------|----------------------------------------------|-----------|----------------|------------------------------|-----------|----------------------------|----------------------------------|---------------------------------|
| Alle mar                          | kieren Ziel-                                 | Status    | Bitte wähler   | 2011011101                   |           |                            | , ingenierae                     | e goundore nord                 |
|                                   |                                              |           |                | Alle m                       | narkieren | Ziel-Status                | Bitte wä                         | hlen                            |
| Wählen                            | Nachname 🗢<br>Burgauer                       | Li        | y              | Wählen                       | Nachname  | <b>ب</b>                   | Bitte wä<br>Abgeme<br>C Teilgeno | hlen<br>Idet Teilnehmer<br>mmen |
| $\checkmark$                      | Huber                                        | М         | anuela         | $\checkmark$                 | Burgauer  | L                          | .ily                             | e iuge                          |
| $\checkmark$                      | Huber                                        | N         | klas           | $\checkmark$                 | Huber     | N                          | lanuela                          | manuela.hul                     |
| $\checkmark$                      | Huber                                        | Pa        | atrik          |                              | Huber     | Ν                          | liklas                           |                                 |

Für den einzelnen Namen kann man im zweiten Schritt erneut eine Auswahl treffen (Haken wieder setzen und einen anderen Zielstatus wählen) und den *Workflowstatus ändern*.

| Anmeldungen<br>Massenänderung<br>Es können nur Anmeldungen im Status 'Angemeldet' geändert werden. |                      |             |                                                                  |                                 |            |          |                       |  |
|----------------------------------------------------------------------------------------------------|----------------------|-------------|------------------------------------------------------------------|---------------------------------|------------|----------|-----------------------|--|
| Alle marki                                                                                         | eren                 | Ziel-Status | Bitte wähle                                                      | n                               |            | ÷        | WORKFLOWSTATUS ÄNDERN |  |
| Wählen                                                                                             | Nachname<br>Burgauer | ÷ [         | Bitte wähler<br>Teligenomn<br>Vo Fehlende T<br>Abgemelde<br>Lily | n<br>nen<br>age<br>t Teilnehmer | 05.06.2024 | Angem    | ¢                     |  |
|                                                                                                    | Huber                | I           | Manuela                                                          | manuela.huber(at)bfgs-tg.ch     | 10.06.2024 | Dossier  | ausstehend            |  |
| $\checkmark$                                                                                       | Huber                | 1           | Niklas                                                           |                                 | 17.05.2024 | Wartelis | ste                   |  |

Bitte nicht von den verschiedenen Stati irritieren lassen, in der produktiven Kursverwaltung wird bei allen Teilnehmenden als Status "angemeldet" stehen, wenn es so weit ist.

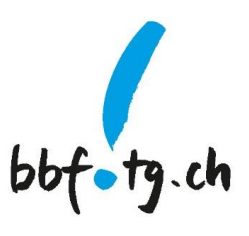

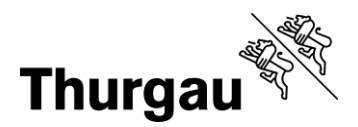

4/4

## Anhang

#### Wie finde ich Meine Kurse.

Entweder im Kursleitungsmenü (oben) oder in der Kontenübersicht (via "Mein Konto", oben rechts).

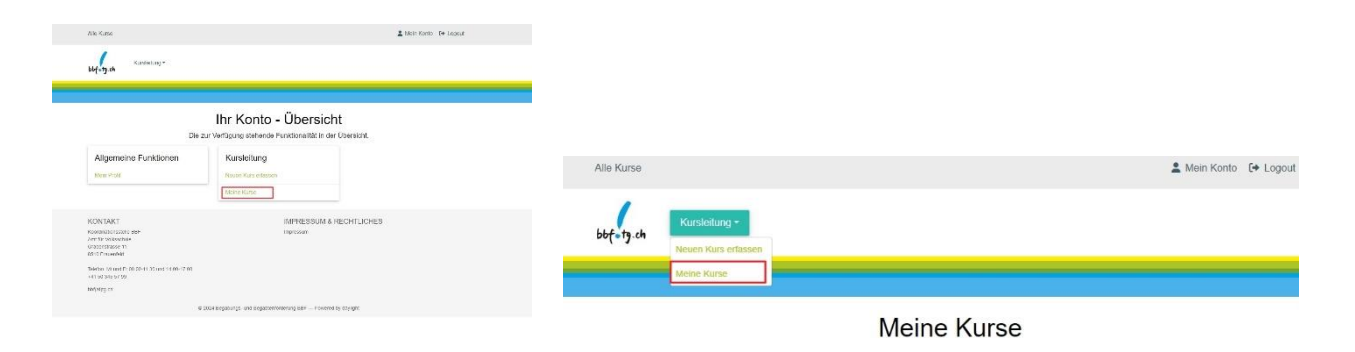

Kanton Thurgau Koordinationsstelle BBF Begabungs- und Begabtenförderung

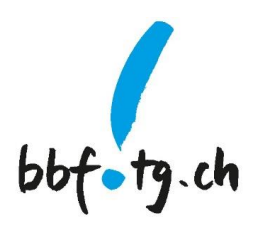